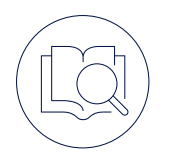

## iOS Quick Start Guide

SETTING UP YOUR TEAMWIRE APP

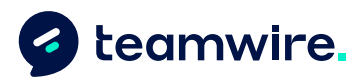

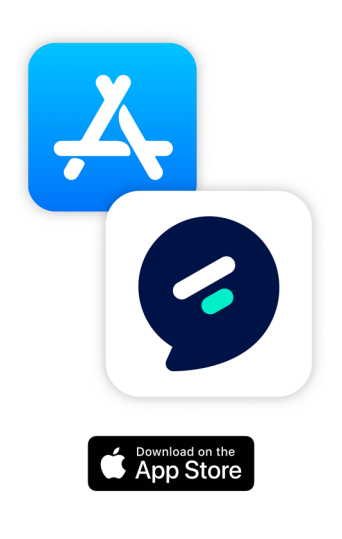

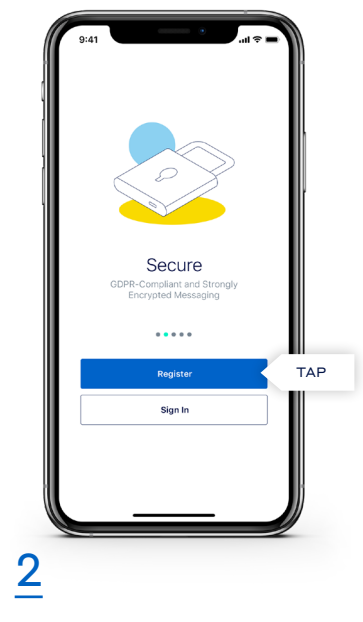

Search for "Teamwire" on the AppStore and **download the app** or find the download link at https://teamwire.eu/downloads

1

Once the app is installed, open the app and **tap Register to continue.** 

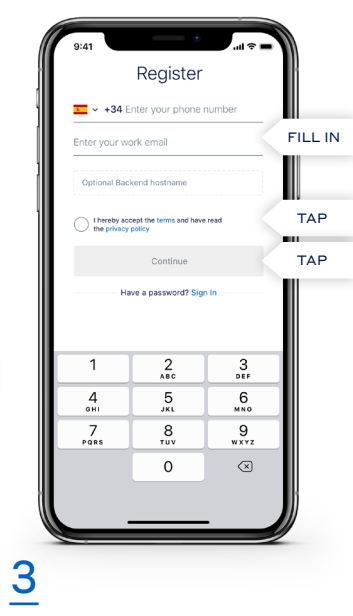

Select your country code and fill in your phone number and email address. Make sure your inputs are correct. You will receive a PIN via SMS and an email. Please accept the Terms of Service and Privacy Policy and tap Continue.

If your organisation is running its own Teamwire Server, please enter the Backend Hostname. Ask your IT system administrator for details.

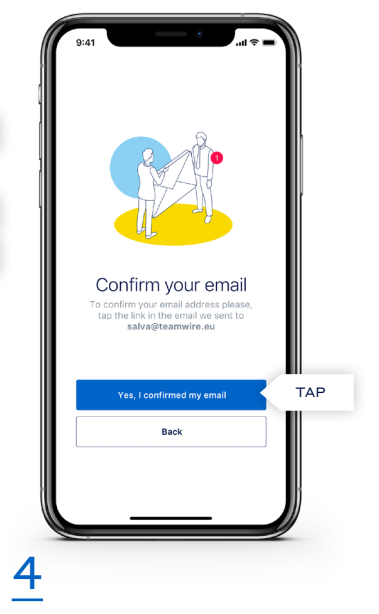

Go to your business email account and **confirm the email received.** Afterwards, please **tap "Yes, I confirmed my email".** 

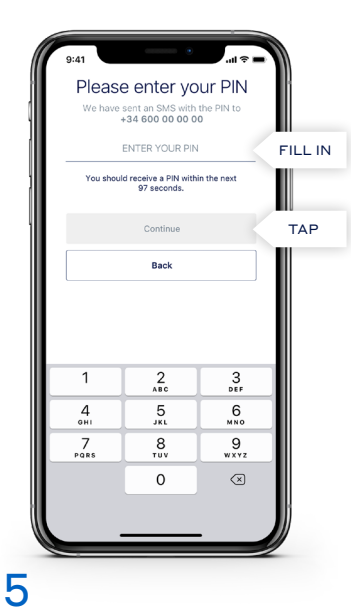

Please **enter the PIN received** from Teamwire via SMS and **tap Continue.** 

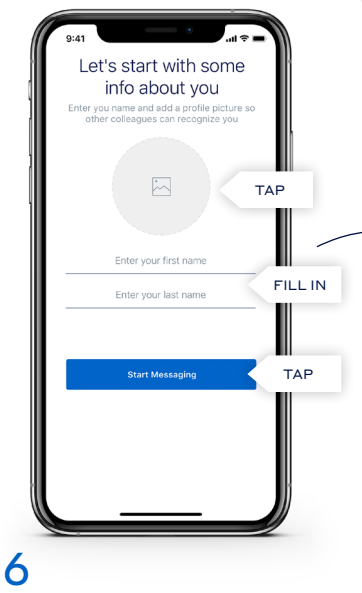

Enter your name and set a profile picture so other colleagues can recognize you. When ready, tap Start Messaging.

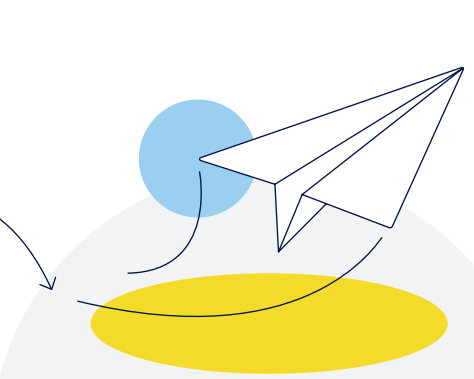

## You are ready to use Teamwire!

If you have any further questions, please tap "Manual and FAQ" on the Teamwire app's settings or visit https://teamwire.eu/faq